# **C02 A Data Definition Language for Multiple Data Types**

**Greg Vance** 

**IMS Development** 

gvance@us.ibm.com

Sharpen your competitive edge 2016 IMS Technical Symposium March 7 – 10, 2016 Wiesbaden, Germany

www.ims-symposium.com

### Agenda

### Background

- Implementation and Usage
- •Using IMS Explorer for Development with DDL
- •Using the Batch SQL Utility for DDL
- Samples

### **Dynamic Database Definition**

- Increasing the availability of IMS environments
  - High Availability Large Database HALDB
  - IMS Connect
  - Dynamic Resource Definition DRD
  - IMS Catalog V12
  - SQL with COBOL V13
  - IMS Managed ACBs V14
  - Data Definition Language V14

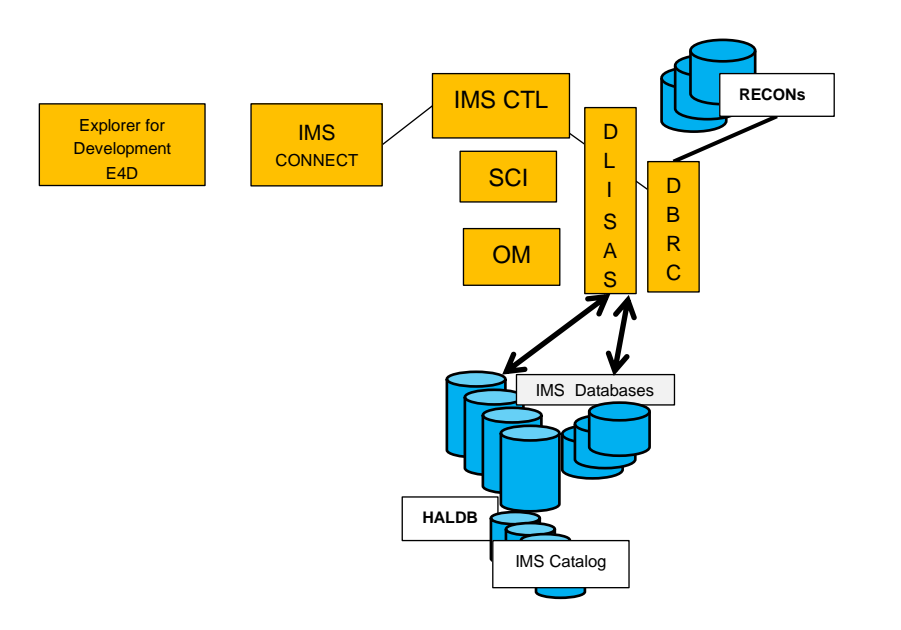

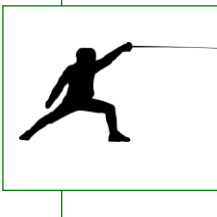

### Why this is important

- DDL is the industry standard
- DDL-authoring tools are prevalent in the market

### **Dynamic Definition Language**

# Data Definition Language – DDL

- Generically, Data Definition Language refers to any formalized language that describes data, information structures of a data construct or access to those structures.
- The language uses a collection of command verbs to manipulate control schemas. Schemas can be manipulated: they may be added, changed or deleted during the life of the formalized data construct.
- DDL is often considered a subset of SQL.

# Data Definition Language – DDL

All database systems have a uniqueness to the data structures required in their specific environment.

- Standard DDL + DBMS specific Extensions
- IMS is no different in this respect.
- IMS 14 provides for using the standard DDL.
- IMS 14 also includes extensions specific to IMS structures to allow more detailed database definitions. These extensions closely match the current non DDL definitions used in IMS.

### **Dynamic Database Definition**

- Leverage the Industry standard Data Definition Language (DDL) to affect database and schema changes.
  - Exploit DDL authoring tools such as the IMS Enterprise Suite Explorer for Development (E4D) to model database changes and create DDL.
    - DDL authoring tools are prevalent in the market.
    - DDL authoring tools use IMS Universal drivers or supporting tooling.
  - Align with industry practices and expectations.

#### • Uses the IMS 14 Catalog as the trusted Repository

 IMS 14 provides for the IMS Catalog to be the central focal point for IMS database and program changes.

#### Dynamic implementation of IMS control blocks.

- Reduced time and complexity of creating IMS databases and program definitions.
- An alternative to proprietary PSBGEN, DBDGEN, and ACBGEN processes.
- Changes may be activated when committed

#### Provide an audit trail capturing changes made:

- Log record x'2A' for DDL Information.
- Log record x'2B' for IMS Catalog changes.
- SMF type 29 sub-type 3 for Catalog activity.

### **IMS and DDL value additions**

- Simplifies the process of adding a new database resource
  - Without DDL:
    - Define your database characteristics (DBD).
    - Compile/link database definitions (DBDGEN).
    - Define your program specifications (PSB).
    - Compile/link your program specifications (PSBGEN).
    - Perform ACBGEN.
    - Allocate database data sets.
    - Define DBRC definitions.
    - Define IMS database for dynamic allocation (MDA).
    - Initialize and Load IMS databases.
    - Define database and program online resource definitions:

CREATE DB / PGM command to create the database and program (DRD).

Specify system definition macros and Online Change.

- Perform online change to load IMS application-related definitions (MOLC).
- Establish database recovery point by taking an image copy (IC).
- Start IMS resources: Databases, Programs, Transactions, Route Codes

### **IMS and DDL value additions**

- Simplifying the process of adding a database resource.
  - With DDL:
    - Generate the DDL statements for the database and program views.
    - Submit DDL statements

DDL changes will be held in the IMS Catalog in a pending state.

- Allocate database data sets.
- Define DBRC definitions.
- Define IMS database for dynamic allocation (MDA).
- Initialize and Load IMS databases.
- Define database and program online resource definitions:

CREATE DB / PGM command to create the database and program (DRD).

Specify system definition macros and Online Change.

• Activate the database and program definitions.

IMPORT DEFN SOURCE(CATALOG)

- Establish database recovery point by taking an image copy (IC).
- Start IMS resources: Databases, Programs, Transactions, Route Codes

### **IMS and DDL value additions**

## Simplifies the process of adding new application metadata to the Catalog

# – Without DDL:

- The DBD source would have to be updated with the COBOL copybook or PL/I include information for each segment overlay
- DBDGEN / ACBGEN needs to be performed
- Online Change needs to be completed
- With DDL:
  - DDL ALTER TABLE to add the information to the catalog and make it available with the IMPORT command

### Agenda

# Background

- Implementation and Usage
- •Using IMS Explorer for Development with DDL
- •Using the Batch SQL Utility for DDL
- Samples

### **Dynamic Database Definition**

- IMS Catalog must be implemented.
- IMS Management of ACBs must be enabled.
- DDL is supported only through:
  - Java<sup>™</sup> client using the IMS Universal drivers.
  - IMS Enterprise Suite Explorer for Development.
  - Additional tools that support the IMS Universal drivers.
- Manual steps are required for database changes.
  - User makes DDL change to the catalog.
  - Perform manual steps such as data base load/reload, image copy.
  - IMPORT the changes from the catalog into IMS.

*IMPORT DEFN SOURCE(CATALOG)* 

 The user must have security authority to use the IMS Catalog PSB DFSCP001.

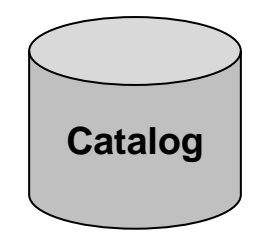

### **Dynamic Database Definition**

# IMS 14 Catalog

### – An IMS Catalog is made up of several components

- A catalog HALDB database (many partitions, 4 Data Set Groups)
- A Secondary Index
- Directory dataset(s)

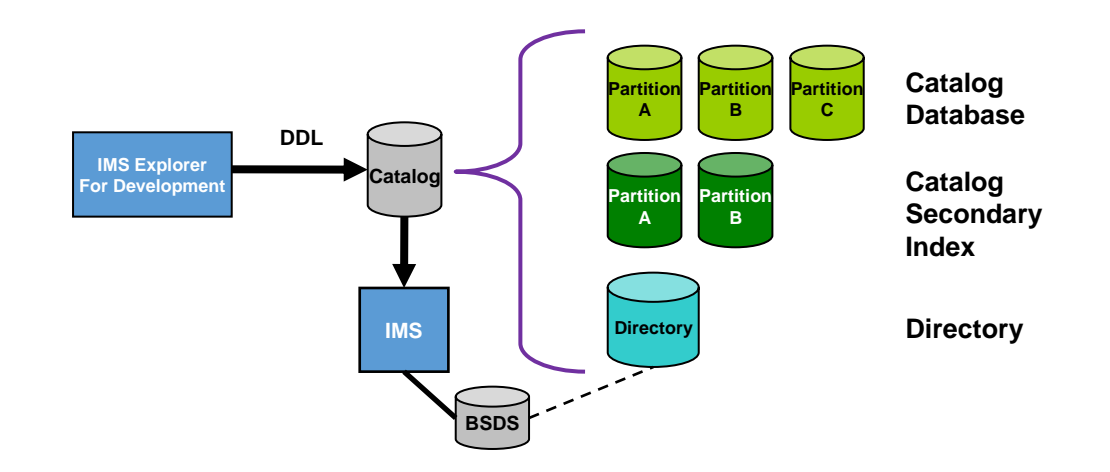

### Implementing DDL – IMS Managed ACBs Setup

- IMS Managed ACBs must be enabled before DDL processing is allowed
- New IMS Catalog user:
  - Set up the IMS catalog database
    - Generate the supplied DBDs & PSBs
    - Generate the ACBs
    - DFSDFnnn proclib member update or DFS3CDX0 exit
    - DBRC definition
  - Populate the IMS catalog from running ACBLIB(s)
    - DFS3PU00 utility with MANAGEDACBS=SETUP

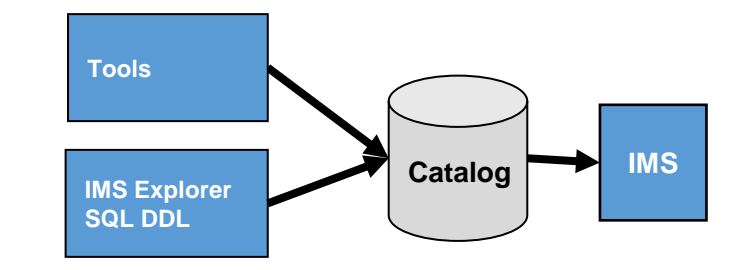

- Enable IMS to use the IMS catalog and directory by specifying IMS Managed ACBs is enabled in the DFSDFxxx PROCLIB member or the equivalent user exit (DFS3CDX0)
- Restart IMS region

#### Existing IMS Catalog user:

- Augment the catalog with information to allow IMS to use this as its ACB information source.
  - DFS3PU00 utility with MANAGEDACBS=SETUP
- Enable IMS to use the IMS catalog and directory by specifying IMS Managed ACBs is enabled in the DFSDFxxx PROCLIB member or the equivalent user exit (DFS3CDX0) for DBCTL users
- Restart IMS region

### Implementing DDL - – IMS Managed ACBs Setup (cont.)

### DFSDFxxx syntax

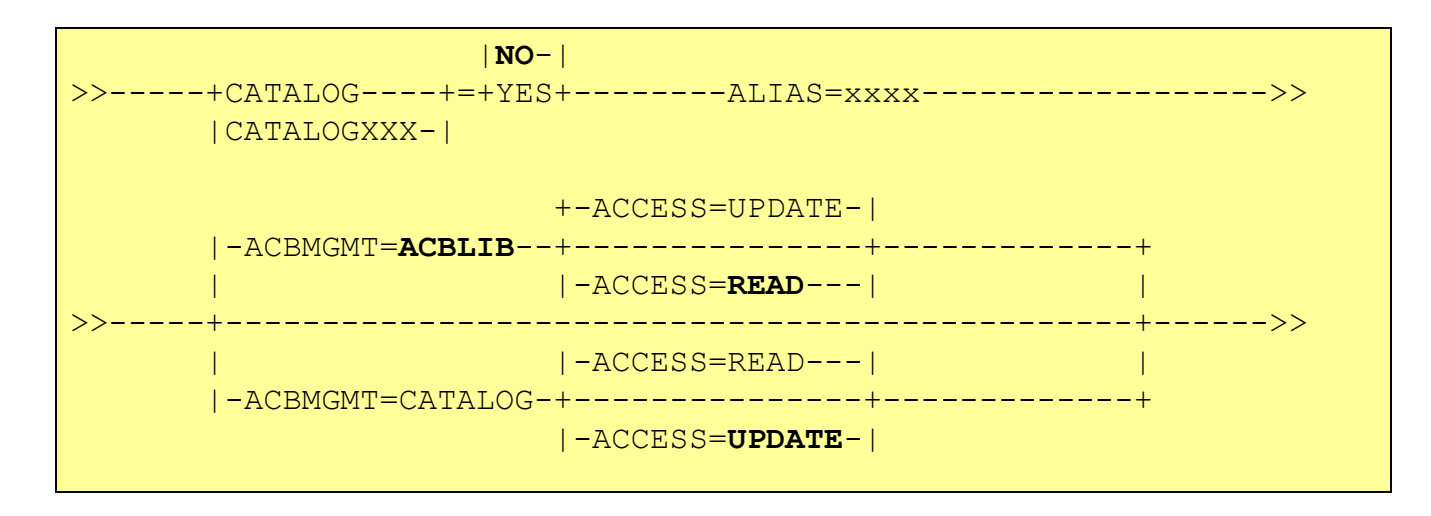

CATALOG default is **NO** ACBMGMT default is **ACBLIB** ACCESS default is **READ** when ACBMGMT is ACBLIB ACCESS default is **UPDATE** when ACBMGMT is CATALOG

#### **Resource Name Comparison**

- IMS will support the standard DDL syntax for CREATE, ALTER and DROP of Databases and Tables
  - Consume the standard DDL generated without IMS affinity
- The equivalent IMS to DDL statements are shown in the Table here.

| IMS      | GEN statement | DDL         |  |
|----------|---------------|-------------|--|
| Database | DBD           | DATABASE    |  |
| Segment  | SEGM          | TABLE       |  |
| Field    | FIELD         | COLUMN      |  |
| Dataset  | DATASET       | TABLESPACE  |  |
| Area     | AREA          | TABLESPACE  |  |
| Program  | PSBGEN        | PROGRAMVIEW |  |
| PCB      | PCB           | SCHEMA      |  |
| Senseg   | SENSEG        | SENSEGVIEW  |  |

### **IMS specific parameters in DDL**

### The DDL standard does not contain all of the options for IMS

- It is not IMS specific
- Other DBMSs have similar specific requirements
- Many options existing in the PSBGEN and DBDGEN macros are unique to IMS.
  - e.g., DB Access Types: PHIDAM, HIDAM, PHDAM, etc.

- IMS provides defaults based on access types
  - Modifiable to user requirements
  - The recommended defaults can be seen in the syntax train tracks in the IMS SQL programming reference

### **DDL defaults and Enhanced IMS syntax**

- Overriding the IMS system defaults
  - Enhanced DDL syntax
- All parameters that can be specified in the DBDGEN or PSBGEN macros are optional parameters in the IMS Enhanced DDL syntax
- The IMS Enhanced DDL syntax can be used with existing defaults
  - Defaults values may be overridden when specified
- DDL syntax has also been Enhanced to fully specify their PSB definitions via PROGRAMVIEW

### **Standard DDL syntax - continued**

Multiple DDL statements are needed in order to describe an IMS database, such as: database organization type, access method, record mapping and record relationships.

- Database
- Table spaces (dataset/area)
- Tables (segments) and columns (field) mappings in a database record.
- Relationships with other databases Primary keys and foreign keys.
- Programview (PSB) describing a program's characteristics.
  - Tables and columns to which the program is sensitive

### **Creating resources**

### CREATE resource\_name

- A resource can be created based on IMS defined defaults
- A resource can be created from scratch specifying all the needed attributes for the resource being defined.
- A created resource may be imported to active status in the IMS.
- A created resource is always a new resource.
  - A DRD or Sysgen is needed for IMS to be aware of the resource.

### **Altering resources**

### ALTER resource\_name

- Resource must currently exist in the catalog.
- Resource defaults do not apply.
- The alter is applied only to the value(s) being altered.
- Values that are not specifically altered remain the same.
- An altered resource must be manually imported to Active status in the IMS in most cases.
- PRGRAMVIEWs cannot be altered

### **Dropping resources**

### **DROP** resource\_name

- Resource must currently exist in the catalog.
- Dropping some resources may cause an ALTER to occur to an existing resource.
  - e.g. the Drop of a TABLESPACE within a DATABASE
- A Dropped resource is manually imported to remove its active status in the IMS.
  - System definitions are not removed

### **DDL Processing**

### •Upon receiving the DDL statements

Updates in catalog are locked until a COMMIT DDL

This can impact other catalog access.

• Once committed, changes are held pending activation

Some changes may be activated immediately

Changes are activated via the IMPORT command
 *IMPORT DEFN SOURCE(CATALOG)*

 No need to use Online Change or recycle IMS system to activate an ACB

### **DDL Update Activation**

- During the IMPORT from the IMS catalog IMS will do the following:
  - Automatically quiesce and stop all activity on resources impacted by any catalog changes.
  - Remove all old copies of the resources from memory.
    - This will cast out DMBs and PSBs from their respective pools.
  - Coordinate the change across the IMSplex for sharing IMS catalogs.
  - Apply the pending changes from the IMS catalog into the directory.
  - Make all of the previously quiesced resources available after the change to the catalog has been activated.

### IMS Resources are now available

### **DDL Activation – Impact**

- Some DBRC commands are enhanced to either specify a catalog name or display the current default IMS catalog
- New messages may need to be monitored
- IMS Utility changes to access the catalog
- Exit DFS3CXD0 may need modification

### **DDL Creating an IMS database**

- The following scenario focuses on the elements of the database creation that apply to most database types.
  - User uses Explorer to model the database graphically
  - User uses Explorer to create the DDL
  - Create DDL for DBD(s)
    - CREATE DATABASE, TABLESPACE, TABLE, FIELD(s)
  - Create DDL for PSB (user or dynamic)
    - CREATE PROGRAMVIEW, SCHEMA
  - Explorer notifies user the impact of the DDL
  - User submits the DDL to IMS (this could be repeated)

### **DDL Altering an IMS database**

- The following scenario focuses on the elements of the database alter that apply to most database types.
  - User uses Explorer to model the database graphically
  - User uses Explorer to create the DDL
  - Alter DBD(s)
    - ALTER DATABASE
  - Change PROGRAMVIEW
    - DROP PROGRAMVIEW
    - CREATE PROGRAMVIEW (new)
  - Explorer notifies user the impact of the DDL
  - User submits the DDL to IMS
  - Any manually invoked changes e.g. Database unload/reload
  - IMPORT change to activate.

### **DDL Dropping an IMS database**

- The following scenario focuses on the elements of the drop database that apply to all database types.
  - User uses Explorer to determine which database to remove
  - User uses Explorer to build the DDL
  - Drop DBD
    - DROP DATABASE
  - Explorer notifies user the impact of the DDL
  - User submits the DDL to IMS
  - IMPORT to activate to IMS

### Some DDL usage scenarios

- Tools can generate DDL based on Database metadata retrieved through standard discovery mechanisms like JDBC Database Metadata.
  - e.g., IMS Explorer for Development and Optim Data Studio can generate DDL for an IMS database using JDBC discovery.

- Tools can generate DDL for storing its own metadata repository
  - e.g., Cognos generates DDL for its own content store that holds information on created reports.
- Business Analytics can take existing data and enhance that data through analytics. The enhanced data can then be written back into the database for later use.

### **Dynamic Database Definition - Considerations**

# Utilities

- UDR and ULU type regions require DBDLIB and PSBLIB datasets
  - IMS Utilities and tools running as these region types

# Scalability

- Storage for DDL use is limited
  - Limit resources changes to 40 per commit points (recommended)

### Coexistence

- IMS must be Version 14
- Shared ACB systems must all be Version 14
- ACBMGMT=CATALOG

### **Dynamic Database Definition - Benefits**

- Dynamic implementation of IMS control blocks.
  - An alternative to PSBGEN, DBDGEN, and ACBGEN processes.
- Single truster reposirory for metadata
  - IMS will load from the catalog where changes are made through DDL
- Use the industry standard DDL to define and modify database and schema creation and changes.
- Exploit DDL authoring tools such as the IMS Enterprise Suite Explorer for Development (E4D) to model database changes and create DDL statements.
- Provide an audit trail capturing changes made.
- Align with industry practices and expectations.

### Agenda

- Background
- Implementation and Processing
- Using IMS Explorer for Development with DDL
- •Using the Batch SQL Utility for DDL
- Samples

### **IMS Explorer for Development**

The IMS Explorer for Development is a tool to help with database visualization and querying.

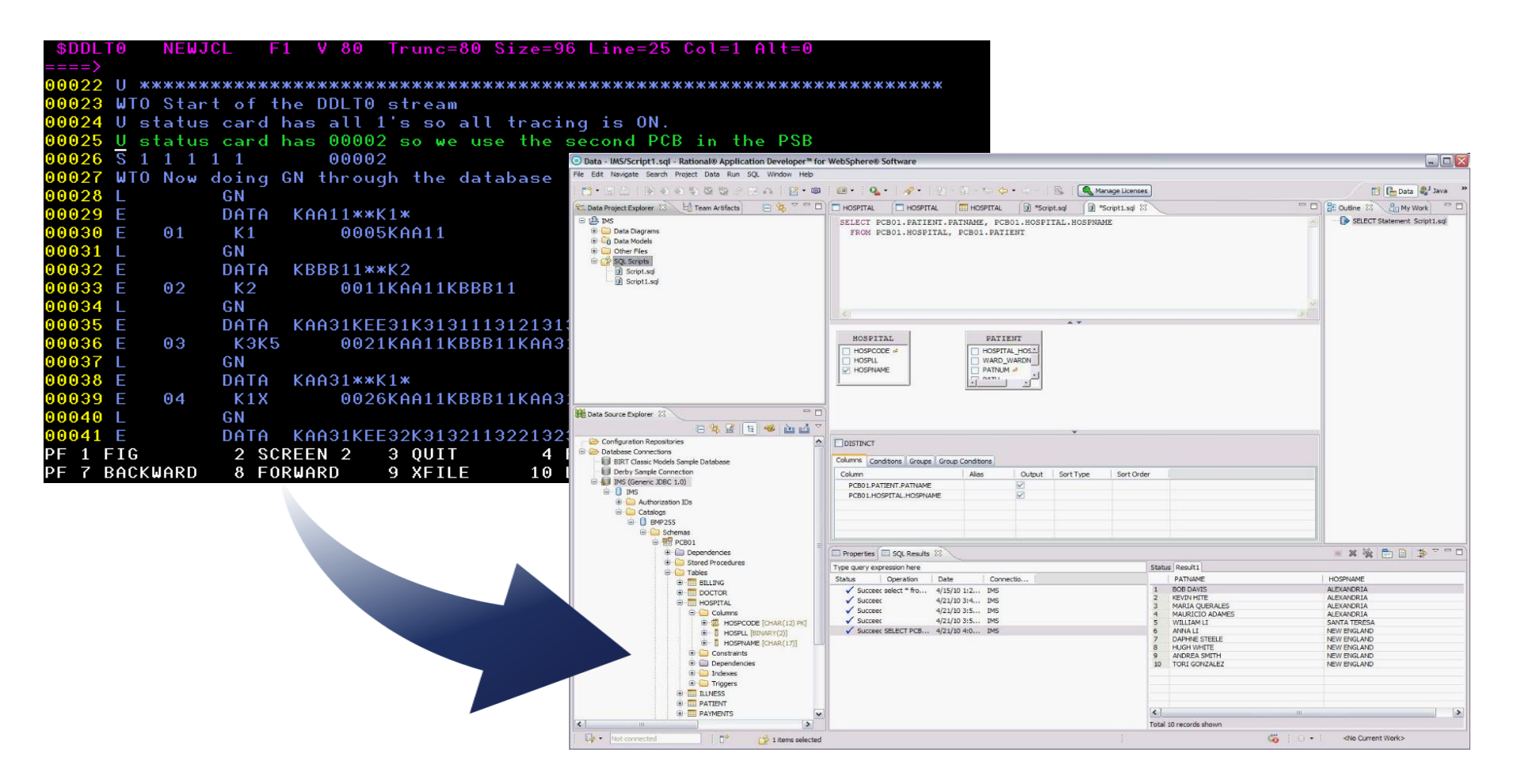

- The IMS Explorer for Development has Enhanced DDL editing and generation features
  - A full text DDL editor
    - users can manually write their own DDL scripts
  - A graphical interface for Creating, Altering & Dropping DDL resources
- The generated DDL uses the enhanced IMS DDL syntax

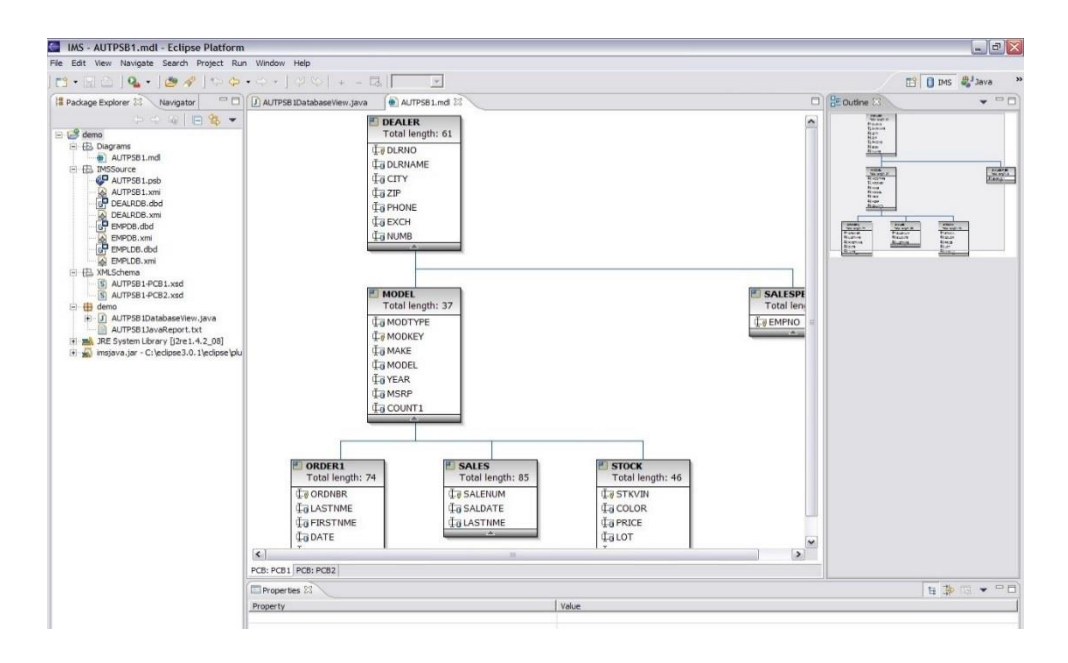

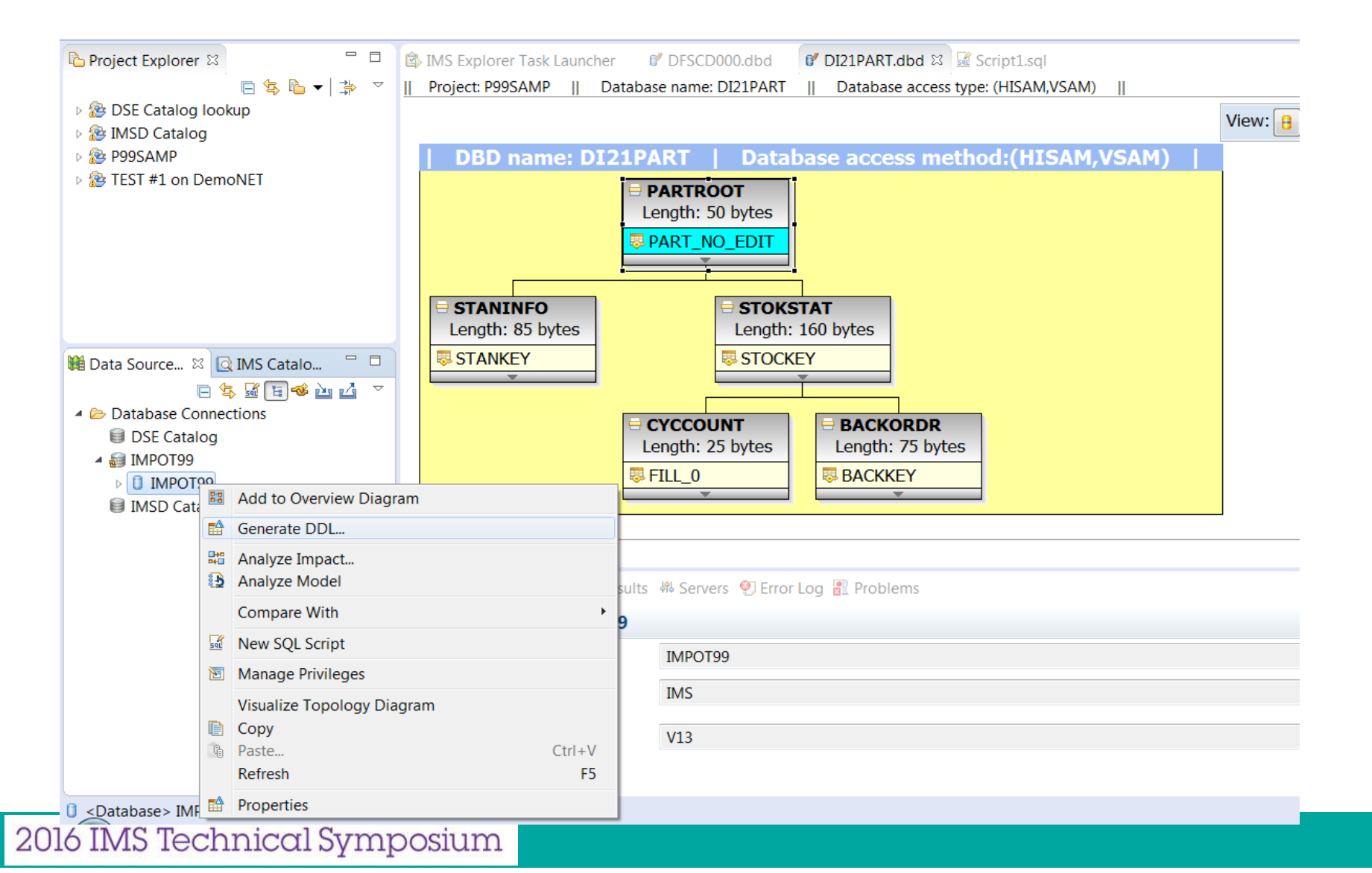

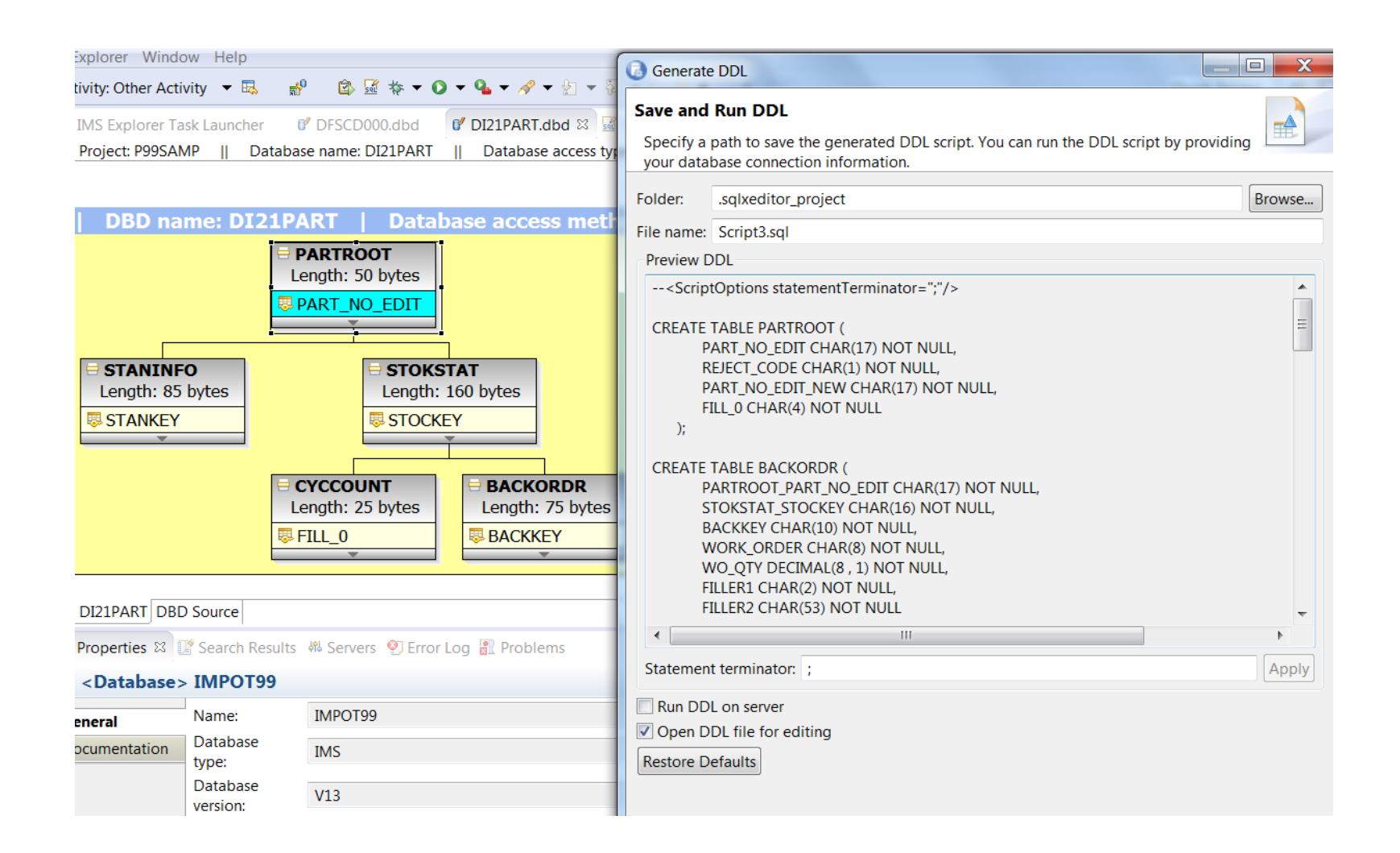

| 🖄 I | MS Explorer Task Launcher           | 📓 DHVBTM08.ddl      | 0' DI21PART.dbd | 📓 DI21PART.ddl | 📓 *Script1.sql 🛛 |          | 🗄 Outline 🛛 🦊 🖾 🛃 🕼 🖶 🚱       |
|-----|-------------------------------------|---------------------|-----------------|----------------|------------------|----------|-------------------------------|
|     | Connection: IMS DB []               |                     |                 | 0              |                  | . è d 🖬  | CREATE DATABASE               |
|     | CREATE DATABASE DI21                | PART ACCESS HISAM   | ;               |                |                  | <u> </u> | CREATE TABLESPACE             |
|     |                                     | 21040T TN 0721040   | т               |                |                  |          | CREATE TABLE     GREATE TABLE |
|     | RECORD(678,678)                     | ZIFANT IN DIZIFAN   | 1               |                |                  | ≡        | CREATE TABLE                  |
|     | OVERFLOW(DI21PAR                    | 0);                 |                 |                |                  | _        | CREATE TABLE                  |
|     |                                     | т /                 |                 |                |                  |          | CREATE TABLE                  |
|     | PARTKEY CHAR(17)                    | PRTMARY KFY.        |                 |                |                  |          |                               |
|     | PARTNAME CHAR(15                    | ),                  |                 |                |                  |          |                               |
|     | PART CHAR(33),                      |                     |                 |                |                  |          |                               |
|     | ) IN DATABASE DT                    | CHAR(20)<br>21PART: |                 |                |                  |          |                               |
|     | ) IN DRINDISE DI                    | 21170013            |                 |                |                  |          |                               |
|     | CREATE TABLE STANINF                | 0 (                 |                 |                |                  |          |                               |
|     | STANKEY CHAR(2)                     | PRIMARY KEY,        |                 |                |                  |          |                               |
|     | PROCCODE CHAR(2)                    | -/)<br>)            |                 |                |                  |          |                               |
|     | INVCODE CHAR(1),                    |                     |                 |                |                  |          |                               |
|     | PLANNUM CHAR(2),<br>MAKE DEPARTMENT | CHAR(2)             |                 |                |                  |          |                               |
|     | MAKE_COST CHAR(2                    | ),                  |                 |                |                  |          |                               |
|     | COMMCODE CHAR(4)                    | ,                   |                 |                |                  |          |                               |
|     | FOREIGN KEY REFE                    | RENCES PARTROOT     |                 |                |                  |          |                               |
|     | , OTH DATADASE D                    | 1211 (111)          |                 |                |                  |          |                               |
|     | CREATE TABLE STOKSTA                | т (                 |                 |                |                  |          |                               |
|     | STOCKEY CHAR(16)                    | PRIMARY KEY,        |                 |                |                  |          |                               |
|     |                                     |                     |                 |                |                  | • •      |                               |
|     |                                     |                     |                 |                |                  |          |                               |

Syntax Validation

### **Generated DDL for Alter**

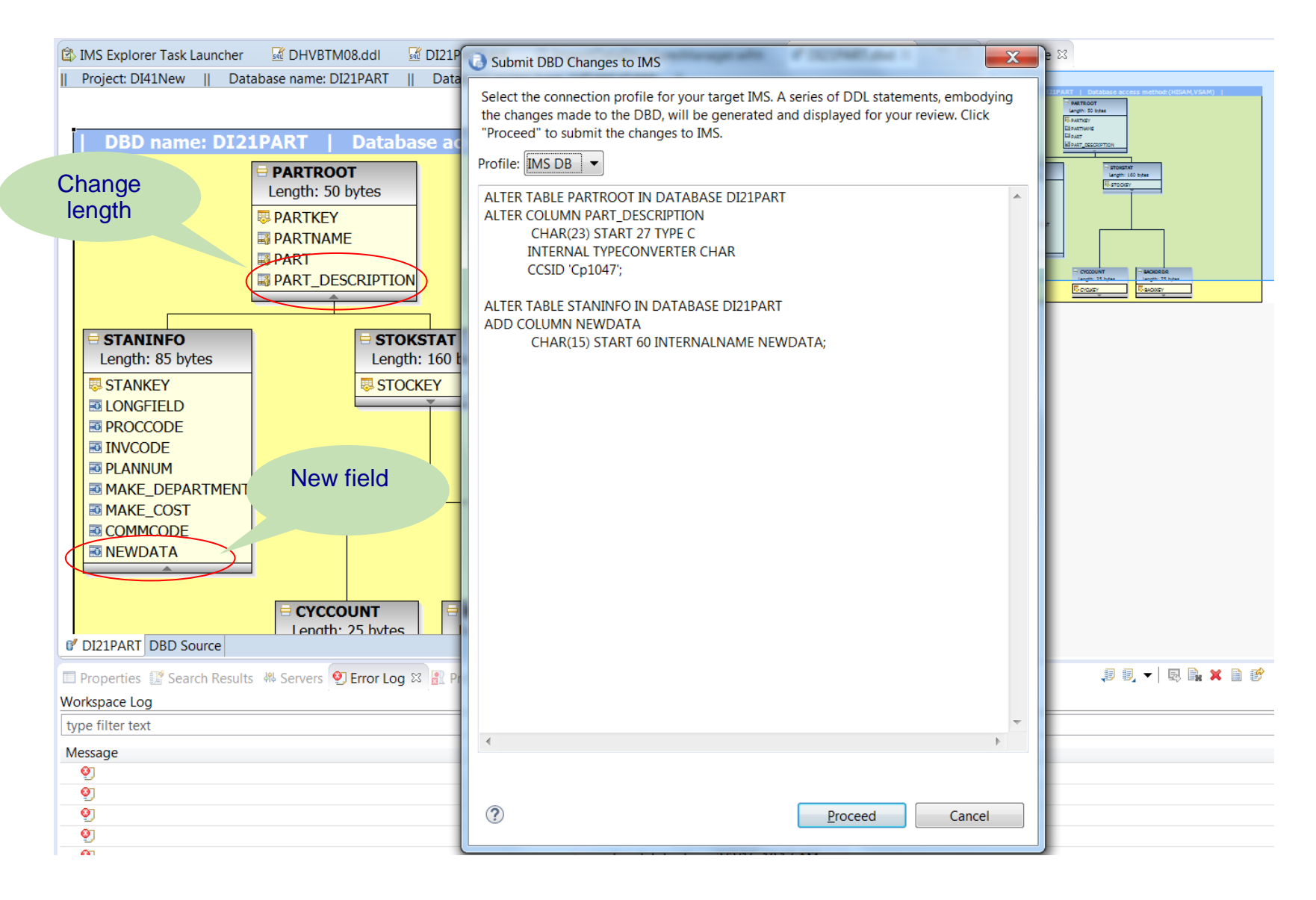

### Agenda

- Background
- Implementation and Processing
- •Using Explorer for Development with DDL
- Using the Batch SQL Utility for DDL
- Samples

### **Batch SQL Utility**

The Batch SQL Utility is made as a way to invoke DDL statements via a JCL on the z platform

### Requirements:

- The utility is bundled in the IMS JDBC driver (imsudb.jar)
  - APAR PI30848
- Uses IMS JDBC Type-4 connections to invoke SQL statements
  - IMS Connect, ODBM, SCI
- IBM Java for z/OS (JZOS) Batch Launcher

### **Batch DDL Utility architecture**

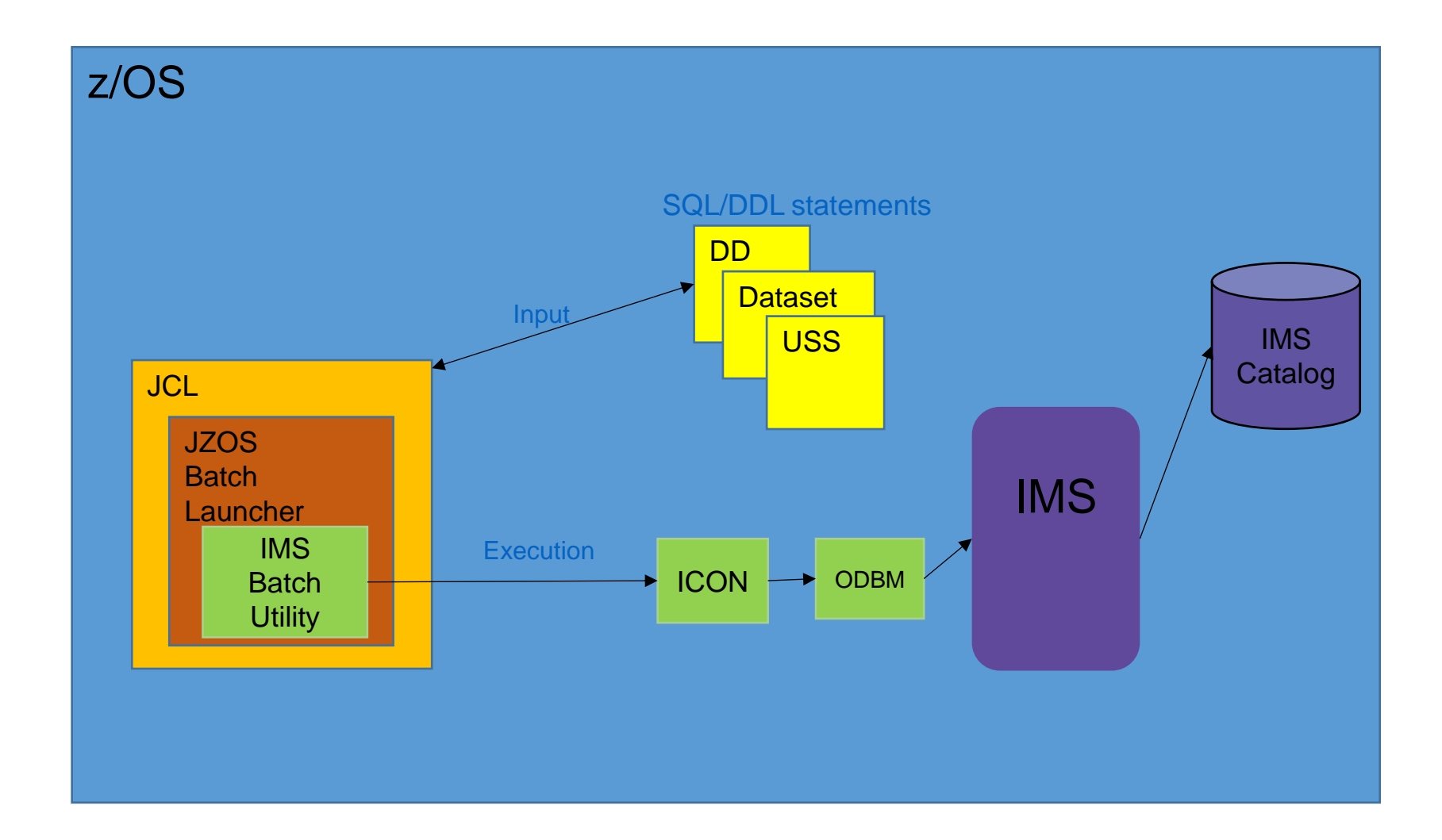

### **Batch DDL Utility Sample JCL**

//IMSSAMPL JOB (999,XXX),'JAVA BPXBATCH',CLASS=A,MSGLEVEL=(1,1), MSGCLASS=E, REGION=OM, NOTIFY=&SYSUID // // SET P1='com.ibm.ims.jdbc.batch.BatchUtil' //JAVAJVM EXEC PGM=**JVMLDMxx**, REGION=0M, // PARM='/ &P1' //STEPLIB DD DISP=SHR, 11 DSN=USER.CUSTOM.JZOS.LOADLIB //SYSPRINT DD SYSOUT=\* //SYSOUT DD SYSOUT=\* //STDOUT DD SYSOUT=\* //STDERR DD SYSOUT=\* //CEEDUMP DD SYSOUT=\* //ABNI,IGNR DD DUMMY //MAINARGS DD \* //IMSSQL DD DISP=SHR, // DSN=MYPDS (MYSCRIPT) //STDENV DD \* export JAVA HOME=myJavaHomePath export PATH=/bin:"\${JAVA HOME}"/bin LIBPATH=/lib:/usr/lib:"\${JAVA HOME}"/bin export LIBPATH="\$LIBPATH": APP HOME=\$JAVA HOME CLASSPATH=\$APP HOME:"\${JAVA HOME}"/lib:"\${JAVA HOME}"/lib/ext CLASSPATH="\$CLASSPATH":myLibPath/imsudb.jar

### **Batch SQL Utility syntax**

- The input statements supported by the Batch DDL Utility include all supported SQL and DDL statements by the IMS JDBC driver
- The following additional statements are supported:
  - CONNECT [JDBC URL];
    - This will create a JDBC connection to the IMS system using the specified JDBC URL
  - COMMIT;
    - This will commit work on the open connection.
  - ROLLBACK;
    - This will rollback work on the open connection.
  - DISCONNECT;
    - This will disconnect the current connection.
- Statements must be delimited by a semi-colon.

### **Batch DDL Utility Sample Input**

```
CONNECT jdbc:ims://myConnectServer:5555/DFSCP001;
CREATE DATABASE ACCUNTDA ACCESS HDAM OSAM
RMNAME(DFSHDC40 RMANCH 5 RMRBN 280);
CREATE TABLESPACE ACCUNTDA IN ACCUNTDA
SIZE PRIMARY 4096;
CREATE TABLE ACCT0001 (
ACCT0KEY CHAR(10)
START 3 TYPE C
PRIMARY KEY
) IN ACCUNTDA.ACCUNTDA
MAXBYTES 34 ;
COMMIT;
DISCONNECT;
```

### **Batch DDL Utility error codes**

#### The following error codes will be thrown by the JZOS Batch Launcher

| Return Code | Description                                                                                                  | Action                                                     |
|-------------|----------------------------------------------------------------------------------------------------|------------------------------------------------------------|
| 11          | There was a connection error to IMS Connect                                                                  | Verify that the connection parameters are correct          |
| 12          | There was an error with the SQL statement execution.<br>All work will be rollback to the prior commit point. | Verify that the SQL statement is valid                     |
| 13          | There was an issue with the commit                                                                           | Check the JDBC error messages                              |
| 14          | There was an issue with the rollback                                                                         | Check the JDBC error messages                              |
| 15          | There was an issue cleaning up the connection                                                                | Check the JDBC error messages                              |
| 16          | An invalid command was specified                                                                             | Verify that valid commands were provided in the input file |

# Thank You!

### Agenda

- Background
- Implementation and Processing
- •Using Explorer for Development with DDL
- •Using the Batch SQL Utility for DDL
- Samples

### **CREATE DATABASE**

- The CREATE DATABASE statement defines a database. This creates a definition of the database only. Segments and Datasets are created separately.
  - Options will vary depending on database type.
- The creation of database is always a new resource.
- A created database is manually imported to active status in the IMS.
- Other definitions usually entered on the DBDGEN are created with separate CREATE resource\_name statements.
  - Dataset
  - Area
  - Segment
  - Field

>>-CREATE--DATABASE--database\_name---| Organization Specific Options |---->

### **IMS DDL - CREATE DATABASE (HDAM)**

| DBD | NAME=COGDBD,                       | С |
|-----|------------------------------------|---|
|     | ENCODING=Cp1047,                   | С |
|     | ACCESS=(HDAM, OSAM),               | С |
|     | RMNAME = (DFSHDC40, 3, 3, 25),     | С |
|     | PASSWD=NO,                         | С |
|     | VERSION='Latest version of COGDBD' |   |
|     |                                    |   |

CREATE DATABASE COGDBD ACCESS HDAM OSAM RMNAME(DFSHDC40 RMANCH 3 RMRBN 3 RMBYTES 25) VERSION 'Latest version of COGDBD' PASSWDNO CCSID 'Cp1047';

2016 IMS Technical Symposium

### **IMS DDL syntax – ALTER DATABASE**

- The ALTER DATABASE statement changes attributes of the database.
- The ALTER DATABASE keywords are the same as the keywords of CREATE DATABASE.
- There are no defaults for an ALTER DATABASE.
  - Any keywords entered are will override the existing values.
  - Keyword values not entered will remain the same value.
- An Altered database must be manually Imported in order Active status in the IMS.

```
>>-ALTER--DATABASE-database name--| Options |---->
```

### **IMS DDL syntax – DROP DATABASE**

DROP DATABASE database\_name

- Identifies the database to drop. The name must identify a database that exists to IMS. When a database is dropped, all of its tables and indexes are also dropped.
- A dropped database is Imported to remove it from IMS.
- Resources may need to be removed via DRD or Sysgen source

```
>>-DROP--DATABASE----database_name---+----+----+-----><
'-CASCADE-'
```

### DDL syntax: CREATE TABLESPACE

### • CREATE TABLESPACE

- The CREATE TABLESPACE statement defines a group dataset within the database or an area for a DEDB. This is equivalent to the DATASET or AREA statements used in the IMS DBDGEN source.
- The ddnames used on the CREATE TABLESPACE statement must be unique within an IMS system. Non-unique ddnames in two or more DBDs may result in destruction of the database.

Options vary depending on dataset type.

- Note:
  - Tablespace created with a Database may be automatically Imported with the Database to Active status in the IMS.
  - A Tablespace added to an existing Database must be manually Imported.

>>-CREATE--TABLESPACE--ddname---IN--database\_name---| Options |---->

### **IMS DDL syntax – CREATE TABLESPACE Example**

| DBD NAME=COGDBD,<br>ENCODING=Cp1047,<br>ACCESS=(HDAM,OSAM),<br>RMNAME=(DFSHDC40,3,3<br>PASSWD=NO                                                       | ,25), C                                                                                                    |                    |
|----------------------------------------------------------------------------------------------------|----------------------------------------------------------------------------------------------------|--------------------|
| DATASET DD1=COGDATA,<br>DEVICE=3390,<br>SIZE=(8192),<br>BEMARKS='Dataset Gro                                                                           | C<br>C<br>C                                                                                                    |                    |
| SEGM NAME=ROOT,<br>PARENT=0,<br>BYTES=(20),<br>RULES=(LLL, HERE)<br>FIELD NAME=(ROOTKEY, SEQ, U),<br>BYTES=12,<br>START=1,<br>TYPE=C,<br>DATATYPE=CHAR | C<br>C<br>C<br>C<br>C<br>C<br>C<br>C<br>C                                                                                                    |                    |
| FIELD NAME=TABTYPE,<br>BYTES=8,<br>START=13,<br>TYPE=C,<br>DATATYPE=CHAR                                                                               | CREATE DATABASE cogdbd<br>ACCESS HDAM OSAM<br>RMNAME(DFSHDC40 3 3 25);<br>CREATE TABLESPACE cogdata<br>IN cogdbd<br>SIZE PRIMARY 8192;<br>COMMENT ON TABLESPACE cogdata IN cogdbd IS | 'Dataset Group 1'; |

### DDL syntax – ALTER TABLESPACE

- The ALTER TABLESPACE statement changes attributes of the data set group within the database or an area for a DEDB. This is equivalent to the DATASET or AREA statements as defined in IMS DBDGEN source.
- The ALTER TABLESPACE keywords are the same as the keywords of CREATE TABLESPACE.
- There are no defaults for an ALTER TABLESPACE.
  - Any keywords entered are overrides to the existing values.
  - Keyword values not entered will remain the same value.
- An Altered Tablespace must be manually Imported.

```
>>-ALTER--TABLESPACE--ddname---IN--database_name---| Options |---->
```

### **CREATE TABLE**

- The CREATE TABLE statement defines a segment. This creates a definition of the database only.
  - Options will vary depending on database type.
- The creation of table is always a new resource.
- A created table is manually Imported to Active status in the IMS.
- Other definitions usually entered on the DBDGEN are created with separate CREATE resource\_name statements.
  - Dataset
  - Area
  - Segment
  - Field

### *IMS DDL syntax – CREATE TABLE Example*

| SEGM  | NAME=TDEC,          | С                                                                         |
|-------|---------------------|---------------------------------------------------------------------------|
|       | PARENT=ROOT,        | С                                                                         |
|       | BYTES=(10,6),       | С                                                                         |
|       | REMARKS='This desc: | ribes table TDEC.', C                                                     |
|       | RULES=(LLL, HERE)   |                                                                           |
| FIELD | NAME=RNUM,          | С                                                                         |
|       | BYTES=4,            | С                                                                         |
|       | START=3,            | С                                                                         |
|       | DATATYPE=INT        |                                                                           |
| FIELD | NAME=LL,            | С                                                                         |
|       | BYTES=2,            | С                                                                         |
|       | START=1,            |                                                                           |
|       | DATATYPE=SHORT      | CREATE TABLE table_decimal (                                              |
| FIELD | NAME=CDEC,          | r_number INT INTERNALNAME RNUM,                                           |
|       | EXTERNALNAME=CDECI  | 11 SHORT INTERNALNAME LL,                                                 |
|       | BYTES=4,            | c_decimal DECIMAL(7,2) INTERNALNAME CDEC,                                 |
|       | START=7,            | FOREIGN KEY REFERENCES table_root                                         |
|       | DATATYPE=DECIMAL(7, | ) IN COGDBD.COGDATA                                                       |
|       |                     | INTERNALNAME TDEC                                                         |
|       |                     | MAXBYTES 10                                                               |
|       |                     | MINBYTES 6                                                                |
|       |                     | INSERT LOGICAL                                                            |
|       |                     | DELETE LOGICAL                                                            |
|       |                     | REPLACE LOGICAL                                                           |
|       |                     | AMBIGUOUS INSERT HERE;                                                    |
|       |                     |                                                                           |
|       |                     | COMMENT ON TABLE table_decimal IN COGDBD IS 'This describes table TDEC.'; |
|       |                     |                                                                           |
|       |                     |                                                                           |

### **IMS DDL syntax – ALTER TABLE**

- The ALTER TABLE statement changes attributes of the table within the database or an area for a DEDB. This is equivalent of a SEGMENT as defined in IMS DBDGEN source.
- The ALTER TABLE keywords are the same as the keywords of CREATE TABLE.
  - There are no defaults for an ALTER TABLE.
  - Any keywords entered are will override the existing values.
  - Keyword values not entered will remain the same value
- An Altered Table is manually Imported.

### **IMS DDL – Alter Table**

#### Original DATABASE DBD (generated version 0):

| DBD NAM   | ME=COGDBD,           | С                                             |
|-----------|----------------------|-----------------------------------------------|
|           | ENCODING=Cp1047,     | С                                             |
|           | ACCESS=(HDAM,OSAM),  | С                                             |
|           | RMNAME=(DFSHDC40,3,3 | ,25), C                                       |
|           | PASSWD=NO            |                                               |
| DATASET   | DD1=COGDATA,         | С                                             |
|           | DEVICE=3390,         | С                                             |
|           | SIZE=(8192)          |                                               |
| SEGM NAM  | ME=ROOT,             | С                                             |
|           | PARENT=0,            | С                                             |
|           | BYTES=(28),          | C                                             |
|           | RULES=(LLL,HERE)     |                                               |
| FIELD NAM | ME=(ROOTKEY,SEQ,U),  | С                                             |
|           | BYTES=12,            | С                                             |
|           | START=1,             | С                                             |
|           | TYPE=C,              | С                                             |
|           | DATATYPE=CHAR        |                                               |
| FIELD NAM | ME=TABTYPE,          | С                                             |
|           | BYTES=8,             | С                                             |
|           | START=13,            | С                                             |
|           | TYPE=C,              | С                                             |
|           | DATATYPE=CHAR        | ALTER DATABASE COGDED.                        |
|           |                      | ALTER TABLE root                              |
|           |                      | IN COGDBD                                     |
|           |                      | MAXBYTES 28                                   |
|           |                      | ADD COLUMN New Field 01 INTERNALNAME newfld01 |
|           |                      |                                               |
|           |                      |                                               |

### **IMS DDL syntax – DROP TABLE**

- All the tables (segments) in an hierarchy can be dropped by a single DROP TABLE statement.
- The DROP TABLE statement will drop child segments.
- A Dropped Table is Imported to activate the removal of the segments from the active IMS database.
- IMS resources may be removed from DRD or SYSGEN source.

>>-DROP--TABLE--table name-IN-database-

### **CREATE PROGRAMVIEW Syntax**

- CREATE PROGRAMVIEW is the equivalent of a PSB statement.
- SCHEMA is equivalent to a PCB.
- SENSEGVIEW is the equivalent of a SENSEG.
- DDL syntax has been Enhanced for users to write their own PSBs instead of relying on system defaulted ones.

### **ProgramView Generation**

- Nested in the CREATE PROGRAMVIEW must be one or more CREATE SCHEMA statements. SCHEMA statements describe the PCBs.
- Nested in each CREATE SCHEMA for a DBs must be one or more CREATE SENSEGVIEW statements to describe the SENSEGS.
- Nested in each SENSEGVIEW may be sensitive fields.
   e.g. CREATE SENSEGVIEW segment (flda WITH START (1), WITH START (m)) ...
- A Program view is Imported to be active in an IMS.

### **CREATE PROGRAMVIEW - (PSB) Example**

| DFSIVP2 | PSBSOR: |                                               |
|---------|---------|-----------------------------------------------|
|         | PCB     | TYPE=TP,MODIFY=YES                            |
|         | PCB     | TYPE=DB, DBDNAME=IVPDB2, PROCOPT=A, KEYLEN=10 |
|         |         | SENSEG NAME=A1111111, PARENT=0, PROCOPT=A     |
|         |         | PSBGEN LANG=ASSEM, PSBNAME=DFSIVP2            |
|         | END     |                                               |

| CREATE PROGRAMVIEW DFSIVP2 (       |
|------------------------------------|
| CREATE SCHEMA TP pcb01 MODIFYYES,  |
| CREATE SCHEMA pcb02 USING IVPDB2 ( |
| CREATE SENSEGVIEW A1111111 WITH    |
| PROCOPT 'A',                       |
| ) PROCOPT 'A',                     |
| ) LANGASSEM;                       |

### **IMS DDL syntax – ALTER PROGRAMVIEW**

- The ALTER statement does not apply to a PROGRAMVIEW.
- Altering a PROGRAMVIEW is performed by: DROP PROGRAMVIEW

Must identify an existing defined program.

CREATE PROGRAMVIEW

With the new information for the Application Program.

### **Drop PROGRAMVIEW**

- The DROP statement removes a resource from IMS. Any resources that are directly or indirectly dependent on that resource are deleted. Whenever a resource is deleted, its description is deleted from the catalog of the current IMS.
- The CASCADE keyword will drop any associated transactions and routing codes for that PSB.

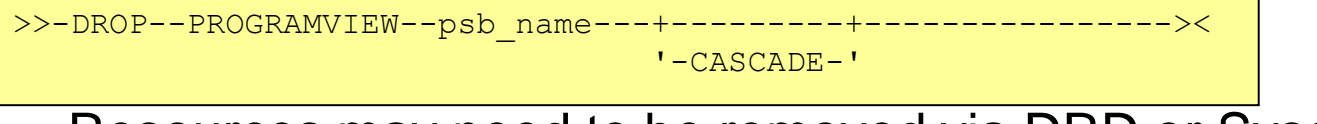

Resources may need to be removed via DRD or Sysgen source

### **COMMENT ON Syntax**

- This statement provides optional user comments.
- Equivalent to the REMARKs keyword on the DBD / PSB source.
  - Optional user comments. A 1- to 256-character string enclosed in single quotation marks. The value specified cannot contain the following characters:
  - Less than (<) and Greater than (>) symbols.
  - Ampersands (&).
  - Double quotation marks.
  - Single quotation marks, except when they are used to enclose the full comment string. The following examples show correct and incorrect usages of single quotation marks:
    - CORRECT
    - ... IS 'These remarks apply to the XYZ application'
    - INCORRECT
    - ... IS 'These remarks apply to the 'XYZ' application'